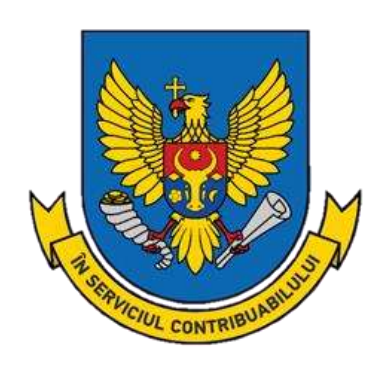

Ghid privind achitarea impozitelor și taxelor prin intermediul serviciului MPay și serviciului electronic "Achitarea online a impozitelor și taxelor de către persoanele fizicecetățeni"

# **CUPRINS**

| I. SEI | RVICIUL ELECTRONIC "ACHITAREA ON-LINE A IMI                        | POZITELOR ȘI |
|--------|--------------------------------------------------------------------|--------------|
| TAXE   | LOR DE CATRE PERSOANELE FIZICE-CETAȚENI"                           |              |
| 1.1.   | Despre soluție                                                     |              |
| 1.2.   | Modul de utilizare                                                 |              |
| 1.3.   | Funcționale adiționale și posibilitățile de accesare a serviciului |              |
| II. S  | ERVICIUL GUVERNAMENTAL DE PLĂȚI ELECTRONICE                        | MPAY16       |

#### I. SERVICIUL ELECTRONIC "ACHITAREA ON-LINE A IMPOZITELOR ȘI TAXELOR DE CĂTRE PERSOANELE FIZICE-CETĂȚENI"

## 1.1. Despre soluție

- permite achitarea tuturor impozitelor și taxelor de către persoanele fizice-cetățeni prin intermediul serviciului guvernamental de plăți electronice MPay;
- oferă posibilitatea de a transfera printr-o singură notă de plată, suma integrală pentru achitarea tuturor impozitelor și taxelor;
- oferă posibilitatea de a selecta impozitele care urmează a fi achitate de către persoanele fizicecetățeni și direcționează automat suma către destinațiile de buget prestabilite.

# 1.2. Modul de utilizare

PASUL 1: Accesați de pe pagina oficială a Serviciului Fiscal de Stat <u>www.sfs.md</u> rubrica Servicii.

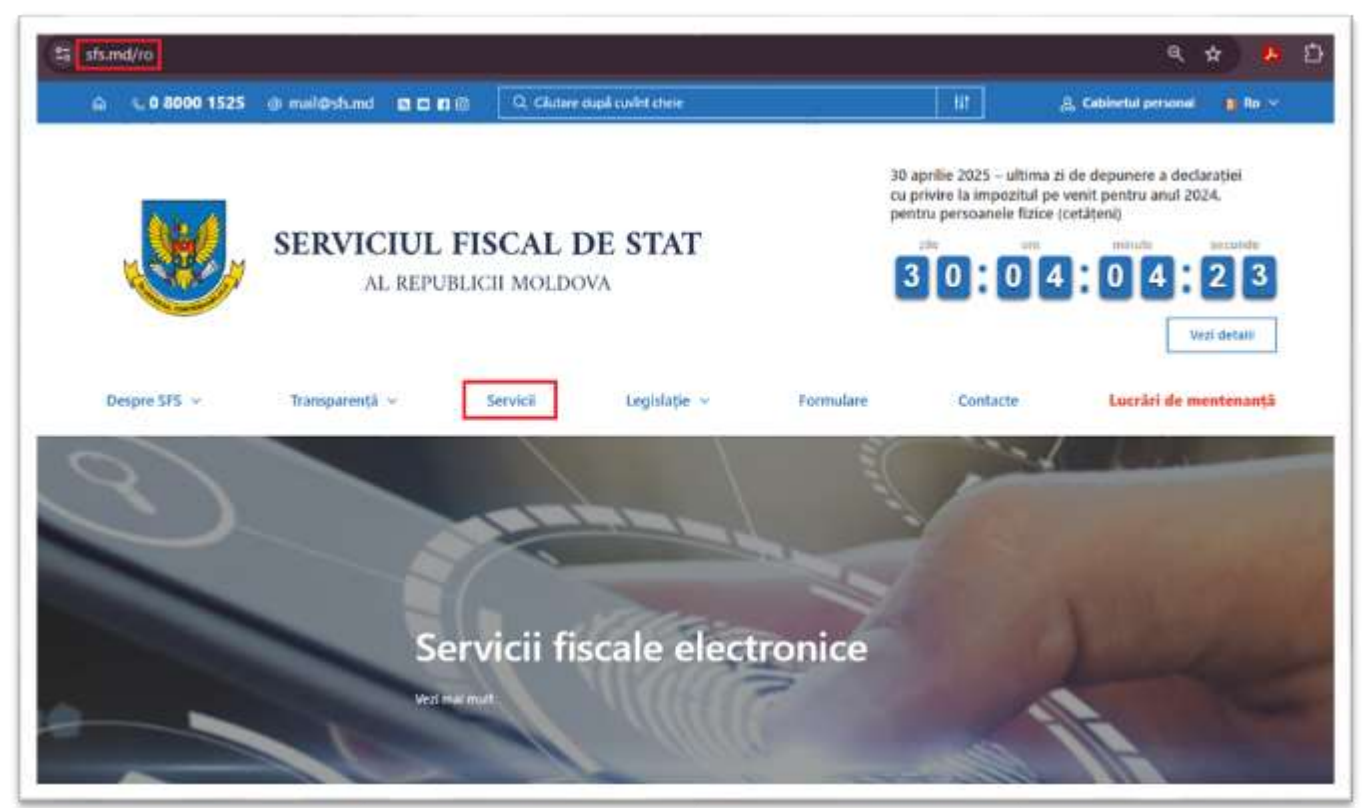

**PASUL 2**: Selectați rubrica *Persoane fizice*, apoi serviciul *Achitarea on-line a impozitelor și taxelor de către persoanele fizice-cetățeni* și accesați link-ul *Accesează serviciul*.

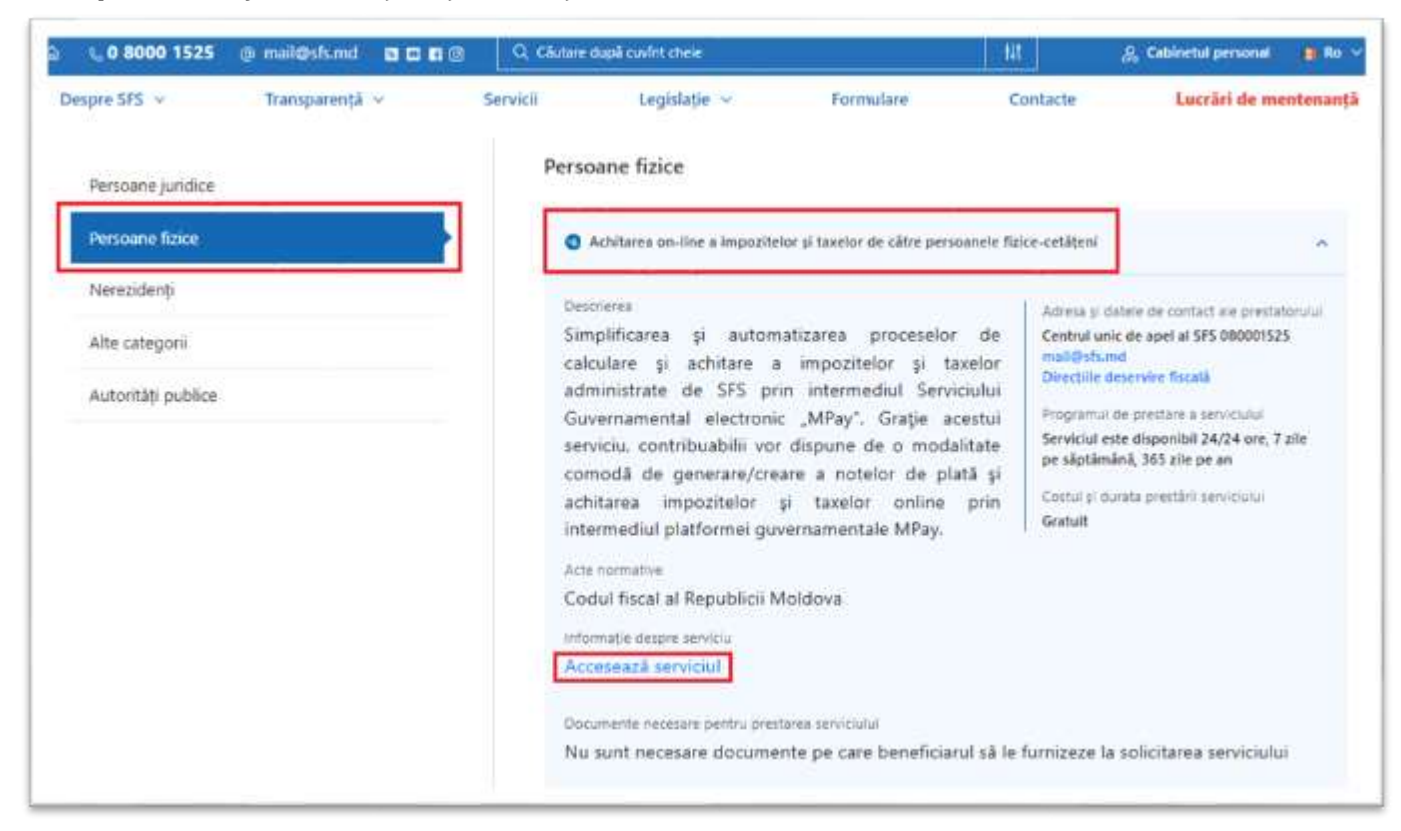

**PASUL 3**: Introduceți *codul personal IDNP* și accesați butonul *Extrage datele*.

| 5 achitare-online.sh.md/ro |                     |                                             | 2 Cathinetul personal | Q ☆ 🥵 |
|----------------------------|---------------------|---------------------------------------------|-----------------------|-------|
|                            |                     | SERVICIUL FISCAL DE                         | STAT                  |       |
|                            | Codul Personal IDNP | Numele Persoanei Autoritate<br>Nume Pienume |                       |       |
|                            | Extrage D           | atole                                       |                       | )     |

PASUL 4: Selectați impozitul/taxa spre plată.

|                                                     |                                   | Impozite și Taxe               |                            |                  |                    |   |
|-----------------------------------------------------|-----------------------------------|--------------------------------|----------------------------|------------------|--------------------|---|
| Selectează plata                                    | Raionul                           | Localitates                    | Suma importi spre<br>plata | Penalitatea      | Suma spre achitare |   |
| moszitul pe bunurile imobilitare evaluater          | Selectati Region 👻                | Selectati Localita 🔍           |                            |                  |                    | Ū |
| Impozit pe venit (111121)                           |                                   |                                |                            |                  |                    |   |
| Importful pe banorile insobiliare evaluate          | ale personnelor faice (113240)    |                                |                            |                  |                    |   |
| Impositul pe bunante imobiliare neevalua            | te ale persoanelor fizice (113220 | η                              |                            |                  |                    |   |
| Taxa pentru folosirea drumurilor (114633)           |                                   |                                |                            |                  |                    |   |
| Tasa peritru salubrizare (114426)                   |                                   |                                |                            |                  |                    |   |
| Impozit pe venitul aferent din transmitere          | a în posesie și/sau folorință Doc | athune, arendà, usufrust, supe | rficie) a proprietății imo | biliare (111130) |                    |   |
| Impozit pe venit persoanelur fizice ce des          | tășoară activitate independent (  | 111124)                        |                            |                  |                    |   |
| Taxa pentru patentà (114522)                        |                                   |                                |                            |                  |                    |   |
| Imposit pe avera (113611)                           |                                   |                                |                            |                  |                    |   |
|                                                     |                                   |                                |                            |                  |                    |   |
| Impozitul funciar (113171)                          |                                   |                                |                            |                  |                    |   |
| Impozitul funciar (113173)<br>Taxa de stat (142220) |                                   |                                |                            |                  |                    |   |

- Pentru achitarea **impozitului pe venit** urmare a depunerii Declarației persoanei fizice cu privire la impozitul pe venit (Formularul CET18) se va selecta *Impozit pe venit (111121)*;
- În cazul achitării **impozitului pentru bunurile imobiliare evaluate** de către organele cadastrale în scopul impozitării, se va selecta *Impozitul pe bunurile imobiliare evaluate ale persoanelor fizice (113240)*;
- În cazul achitării **impozitului pentru bunurile imobiliare neevaluate** de către organele cadastrale în scopul impozitării, se va selecta *Impozitul pe bunurile imobiliare neevaluate ale persoanelor fizice (113220)*;
- În scopul achitării **Impozitului pe venitul aferent operațiunilor de predare în posesie și/sau folosință a proprietății imobiliare** urmare a înregistrării contractului de locațiune, se va selecta *Impozit pe venitul aferent din transmiterea în posesie și/sau folosință (locațiune, arendă, uzufruct, superficie) a proprietății imobiliare (11130).*

Pentru a evita achitarea eronată a obligațiilor fiscale, este important să fie selectat corect impozitul/taxa spre plată.

În cazul în care nu cunoașteți cu certitudine tipul impozitului/taxei datorate spre plată, recomandăm consultarea Direcției deservire fiscală în a cărei rază se află domiciliu/reședința Dvs sau, după caz, a Direcției deservire contribuabili mari, cu privire la tipul exact de impozit/taxă care urmează a fi achitată. Datele de contact ale subdiviziunilor Serviciului Fiscal de Stat pot fi accesate <u>aici</u>.

De asemenea, în cazul achitării impozitului pe bunurile imobiliare, puteți consulta și serviciul de colectare a impozitelor și taxelor locale din cadrul primăriei în a cărei hotare este amplasat bunul imobil.

În cazul în care dețineți semnătură electronică sau mobilă, informația privind tipurile de impozite/taxe datorate spre plată se va extrage în mod automatizat din sistemul informațional al Serviciului Fiscal de Stat.

La fel, această informație poate fi vizualizată prin accesarea serviciului SIA "Contul curent al contribuabilului" din cadrul SIA "Cabinetul personal al contribuabilului".

## **Notă:** Pentru achitarea amenzilor, accesați categoria *Alte plăți* și selectați tipul amenzii spre plată.

|                                                                                                    |                                                   |                                                                | Impozite și Taxe                   |                             |                  |                     |   |
|----------------------------------------------------------------------------------------------------|---------------------------------------------------|----------------------------------------------------------------|------------------------------------|-----------------------------|------------------|---------------------|---|
| Selectuară plata                                                                                                    |                                                   | Rainnut                                                        | Localitatea                        | Suma impozit spro<br>plata  | Penalitatoa      | Suma spre achiltare |   |
| Selectati Plata                                                                                                    | ^                                                 | ÷                                                              |                                    |                             |                  |                     | Į |
| Impozit pe venit (111121)                                                                                                    |                                                   |                                                                |                                    |                             |                  |                     |   |
| Impozitul pe bunurile imobiliar                                                                                                    | re evaluate ale pers                              | oanelor fizice (113240)                                        |                                    |                             |                  |                     |   |
| Impositul pe tumurile imobiliar                                                                                                    | n neevaluate ale pi                               | misiameter fusce (113220)                                      |                                    |                             |                  |                     |   |
| Taxa pentru folosiesa doumurik                                                                                                    | or (114633)                                       |                                                                |                                    |                             |                  |                     |   |
| the set from the company of the state of the                                                                                                    |                                                   |                                                                |                                    |                             |                  |                     |   |
| Taxa pentru salubrizare (11442)                                                                                                    | 63                                                |                                                                |                                    |                             |                  |                     |   |
| Taxa pentru salubrizare (11442)<br>Impozit pe venitul aferent din                                                                                                    | 6)<br>transmiterea in pos                         | esie și/sau folseință (locații                                 | ne, arendā, uzufruct, sup          | erficie) a proprietății imo | biliare (111130) |                     |   |
| Taxa pentru salubrizare (11442)<br>Impozit pe venitul aferent din<br>Impozit pe venit persoanelor fi                                                                                           | 6)<br>tranimiterea în pos<br>izice ce desfășoară  | esie pi/sau folosintă (locații<br>activitate independent (111  | ne, arımda, uzufruct, sup<br>124)  | erficie) a proprietāții imo | billar# (111130) |                     |   |
| Taxa pentru salubrizare (11442<br>Impozit pe venitul aferent der<br>Impozit pe venit persoanelor fi<br>Taxa pentru patentă (114522)                                                            | fö<br>transmiterea in pos<br>izice ce desfåsoarå  | esie ji/kau folusință (loceții<br>activitate independienț (111 | ne, arənda, uzufruct, sup<br>124)  | erficie) a proprietății imo | billare (111130) |                     |   |
| Taxa pentru salubrizare (11442<br>Impozit pe venitul aferent din<br>Impozit pe venit persoanelor fi<br>Taxe pentru patentà (114522)<br>Impozit pe avere (113611)                               | 6)<br>tranimiterea în pos<br>zice ce desfășoară   | esie și/sau folisință (locații<br>activitate independenț (111  | me, arənda, uzufruct, sup<br>124)  | erficie) a proprietății imo | billare (111130) |                     |   |
| Taxa pentru salubrizare (11442<br>Impozit pe venitul aferent din<br>Impozit pe venit persoarelor fi<br>Taxe pentru patenta (114522)<br>Impozit µe avere (113611)<br>Impozitul funciar (113171) | 6)<br>tranimiteirea în pos<br>ziroe ce desfășoară | esie și/sau folsieință (locafii<br>activitate independenț (111 | ne, atendik, uzufruct, sup<br>124) | erficie) a proprietății imo | billare (111130) |                     |   |

| Selectează plata                                                                                                    | 1                                                                                                    | Raionul                                                                                                    | Localitates                                                                                    | Suma                                              | Suma spre achitore                                                |
|----------------------------------------------------------------------------------------------------|----------------------------------------------------------------------------------------------------|----------------------------------------------------------------------------------------------------|------------------------------------------------------------------------------------------------|---------------------------------------------------|-------------------------------------------------------------------|
| Selectati Plata                                                                                                    | ^                                                                                                    | w.                                                                                                    | v                                                                                              |                                                   | Ū                                                                 |
| Amenzi aplicate de Inspecto                                                                                                    | aratul National de Sec                                                                                                    | suritate Publick pentru Incálio                                                                                                    | inia traficului nutier constatate                                                              | e cu ajutorut mijkraceli                          | or foto-video (143230)                                            |
| Amenzi aplicate de subdiviz                                                                                                    | iunile impectoratului                                                                                                    | general al politiei pentru înc                                                                                                    | alcarea traficului ruber consta                                                                | tate cu ajutorul mijloa                           | celor foto-viden. Incasate in trugetul local de (1432             |
|                                                                                                    |                                                                                                    |                                                                                                    |                                                                                                |                                                   |                                                                   |
| Amenzi aplicate de subdivis                                                                                                    | sunile inspectoratului                                                                                                    | general ai poliției pentru înc                                                                                                    | álcarea traficului rutier consta                                                               | tate co ajutorul mijiloa                          | celor foto-video, incasate în bugetul local de (1432              |
| Amenzi aplicate de subdiviz<br>Amenzi contraventionale ap                                                                                                    | susile inspectoratului<br>licate de organele Se                                                                                                    | general al poliției pentru înc<br>rviciului Fiscal de Stat (14332                                                                                                    | ălcarea traficului rutier conita<br>2)                                                         | itate cu ajutorul mijloa                          | celor foto-video, incasate in bugetul local de (1432              |
| Amenzi aplicate de subdiviz<br>Amenzi contravenționale ap<br>Amenzi contravenționale ap                                                                                                    | sunile impectoratului<br>licate de organele Se<br>licate de câtre Servic                                                                                                    | i general al poliției pentru înc<br>rviciului Fiscal de Stat (14332<br>sul Fiscal de Stat Incasate în fi                                                                                                    | ălcarea traficului rutier conita<br>3)<br>Indurile asigurării obligatorii i                    | tate cu ajutorul mijiloa<br>de asistență medicală | icelor foto-video, incasate in bugetul local de (1432<br>(143325) |
| Amenzi aplicate de subdiviz<br>Amenzi contravenționale apl<br>Amenzi contravenționale apl<br>Amenzi aplicate de poliția d                                                                                                    | sunde inspectoratului<br>licate de organele Se<br>licate de câtre Servic<br>le frontier (143350)                                                                                                    | i general al poliției pentru înc<br>rviciului Fiscal de Stat (14332<br>iul Fiscal de Stat încasate în fi                                                                                                    | ălcarea traficului rotier conita<br>3)<br>endurile asigurării obligatorii (                    | tate cu ajutorul mijkoa<br>de asistență medicală  | icelor foto-video, incasate in bugetul local de (143)<br>(143325) |
| Amenzi aplicate de subdiviz<br>Amenzi contravenționale apl<br>Amenzi contravenționale ap<br>Amenzi aplicate de poliția d<br>Amenzi aplicate de câtre au                                                                                                    | sunile impectoratului<br>llicate de organele Se<br>dicate de câtre Servic<br>le frontier (143350)<br>toritățile de suprareg                                                                                                    | i general al poliției pentru înc<br>rviciului Fiscal de Stat (1433)<br>nul Fiscal de Stat Incasate în fi<br>phere a pieței (143360)                                                                                                    | álcarea traficului rutier consta<br>7)<br>Sndurile asigurárii obligatorii i                    | itate cu ajutorul mijloa<br>de asistență medicală | iovior foto-video, incasate in bugetul local de (1432<br>(143325) |
| Amenzi aplicate de subdiviz<br>Amenzi contravenționale apl<br>Amenzi contravenționale ap<br>Amenzi aplicate de poliția d<br>Amenzi aplicate de câtre au<br>Amenzi aplicate de câtre Co                                                                                                    | surale inspectoratului<br>licate de organele Se<br>dicate de câtre Servic<br>le frontier (143350)<br>toritățile de supraveg<br>misia Națională a Pie                                                                                | i general al poliției pentru înc<br>rviciului Fiscal de Stat (1433)<br>nul Fiscal de Stat Incasate în fi<br>phere a pieței (143360)<br>(pi Financiare (143361)                                                                                                   | álcarea traficului rutier consta<br>7)<br>sodurile asigurárii obligatorii i                    | tate cu ajutorul mijiba<br>de asistență medicată  | iovior foto-video, incasate in bugetul local de (1432<br>(143325) |
| Amenzi aplicate de subdiviz<br>Amenzi contravenționale apl<br>Amenzi contravenționale ap<br>Amenzi aplicate de poliția d<br>Amenzi aplicate de câtre au<br>Amenzi aplicate de câtre Co<br>Amenzi aplicate de instanțel                                                                     | sunde inspectoratului<br>licate de organele Se<br>dicate de câtre Servic<br>le frontier (143350)<br>toritățile de suprareg<br>misia Națională a Pie<br>le judecătorești în cai                                                      | i general al poliției pentru înc<br>rviciului Fiscal de Stat (1433)<br>nul Fiscal de Stat Incasate în fi<br>phere a pieței (143360)<br>dei Financiare (143361)<br>uze administrative și penale (                                                                 | álcarea traficului rotier consta<br>7)<br>sodurile asigurárii obligatorii (<br>143420)         | itate cu ajutorul mijika<br>de asistență medicală | iovior foto-video, incasate in bugetul iocal de (1432<br>(143325) |
| Amenzi aplicate de subdiviz<br>Amenzi contravenționale ap<br>Amenzi contravenționale ap<br>Amenzi aplicate de poliția d<br>Amenzi aplicate de câtre au<br>Amenzi aplicate de câtre Ce<br>Amenzi aplicate de instanțel<br>Alte amenzi și sancțiuri: peci                                    | sunde inspectoratului<br>licate de organele Se<br>licate de câtre Servic<br>le frontier (143350)<br>toritățile de suprareg<br>misia Națională a Pie<br>le judecătorești în cai<br>uniare încasate în buc                            | i general al poliției pentru înc<br>rviciului Fiscal de Stat (1433)<br>nul Fiscal de Stat Incasate în fi<br>phere a pieței (143360)<br>dei Financiare (143361)<br>uze administrative și penale (<br>gotui de stat (140491)                                       | álcarea traficului rotier coniita<br>7)<br>sodurile asigurárii obligatorii i<br>143420)        | itate cu ajutorul mijika<br>de asistență medicală | icelor foto-video, incasate în bugetul iocal de (143.             |
| Amenzi aplicate de subdiviz<br>Amenzi contravenționale apl<br>Amenzi contravenționale apl<br>Amenzi aplicate de poliția d<br>Amenzi aplicate de câtre au<br>Amenzi aplicate de câtre Ce<br>Amenzi aplicate de instanțel<br>Alte amenzi și sancțiuri: peci<br>Alte amenzi și sancțiuri peci | sunile inspectoratului<br>licate de organele Se<br>dicate de câtre Servic<br>le frontier (143350)<br>toritățile de suprareg<br>misia Națională a Pie<br>le judecătorești în cai<br>uniare încasate în bu-<br>uniare încasate în bu- | i general al politiei pentru înc<br>rviciului Fiscal de Stat (1433)<br>nul Fiscal de Stat Incasate (n. fi<br>phere a pieței (143360)<br>tei Financiare (143361)<br>uze administrative și penale (<br>gotui de stat (140491)<br>getul local de inivelul II (1434) | álcarea traficului rotier coniita<br>2)<br>ondurile asigurárii obligatorii (<br>143420)<br>12) | itate cu ajutorul mijika<br>de asistență medicală | iovior foto-video, incasate in bugetul local de (143              |

**PASUL 5**: Selectați raionul și localitatea corespunzătoare impozitului/taxei selectate, în cazul în care aceste date nu sunt precompletate în mod automat de sistem.

| spre achitare |
|---------------|
| Ū             |
| e             |
|               |

**Notă:** În cazul achitării taxei pentru folosirea drumurilor de către autovehiculele înmatriculate în Republica Moldova, selectați tipul și marca autovehiculului și indicați numărul de identificare (codul VIN) al acestuia.

| Selectează plata                        | Tipul Autowhicului | Marca Autovehicului | Codul VIN at Autovehicului | Suma spre achitare |   |
|-----------------------------------------|--------------------|---------------------|----------------------------|--------------------|---|
| axa pentru folosirea drumurilor (114% 😒 | Autoturisme 👻      | Acura               | ViN code                   | 0.00               | T |

**PASUL 6**: Indicați suma impozitului/taxei și, după caz, a majorării de întârziere (penalității), spre plată.

| Impozite și Taxe |                    |             |                            |                      |                       |                                 |  |
|------------------|--------------------|-------------|----------------------------|----------------------|-----------------------|---------------------------------|--|
| are:             | Suma spre achitare | Penalitates | Suma impozit spre<br>plata | Localitatea          | Raionul               | Selectează plata                |  |
| Į                | 105.00             | 5.00        | 100.00                     | 0110 - SEC.BOTANIC 👻 | mun, CHISINĂU, Bot. 👻 | Impozit pe venit (111121) 🛛 🗙 😒 |  |
| (                |                    |             |                            |                      |                       |                                 |  |
|                  |                    |             |                            |                      |                       |                                 |  |

Pentru a adăuga o plată nouă, accesați butonul 🕀 și parcurgeți pașii 4-6.

Pentru a elimina o plată adăugată, accesați butonul 🔟.

|                                                 | Impozite și Taxe      |                      |                            |             |                     |   |  |  |
|-------------------------------------------------|-----------------------|----------------------|----------------------------|-------------|---------------------|---|--|--|
| Selectează plate                                | Raional               | Localitatea          | Suma impozit spre<br>plata | Penalitatea | Suma spre achiltare |   |  |  |
| Impozit pe venit (111121) 🛛 🕱 🗢                 | mun. CHIŞINÂU. Bot. 👻 | 0110 - SEC.BOTANIC 👻 | 100.00                     | 5.00        | 185.80              |   |  |  |
| Impozitul pe bunurile imobiliare evalu X $\vee$ | mun, CHIŞINÂU, Brix 😒 | 0110 - SEC.BOTAN 🗙 🤟 | 70.00                      |             | 70.00               |   |  |  |
|                                                 |                       |                      |                            |             |                     | Œ |  |  |
|                                                 |                       |                      |                            |             |                     | _ |  |  |

**Notă:** Pentru a determina suma spre plată a taxei pentru folosirea drumurilor de către autovehiculele înmatriculate în Republica Moldova, utilizați *Calculatorul taxei pentru folosirea drumurilor de către autovehiculele înmatriculate în Republica Moldova*, care permite calcularea online a taxei menționate în funcție de caracteristicile autovehiculului completate de utilizator.

Acest serviciu poate fi accesat pe pagina oficială a Serviciului Fiscal de Stat <u>www.sfs.md</u>, compartimentul *Servicii*, rubrica *Persoane fizice*, accesând link-ul *Accesează serviciul*.

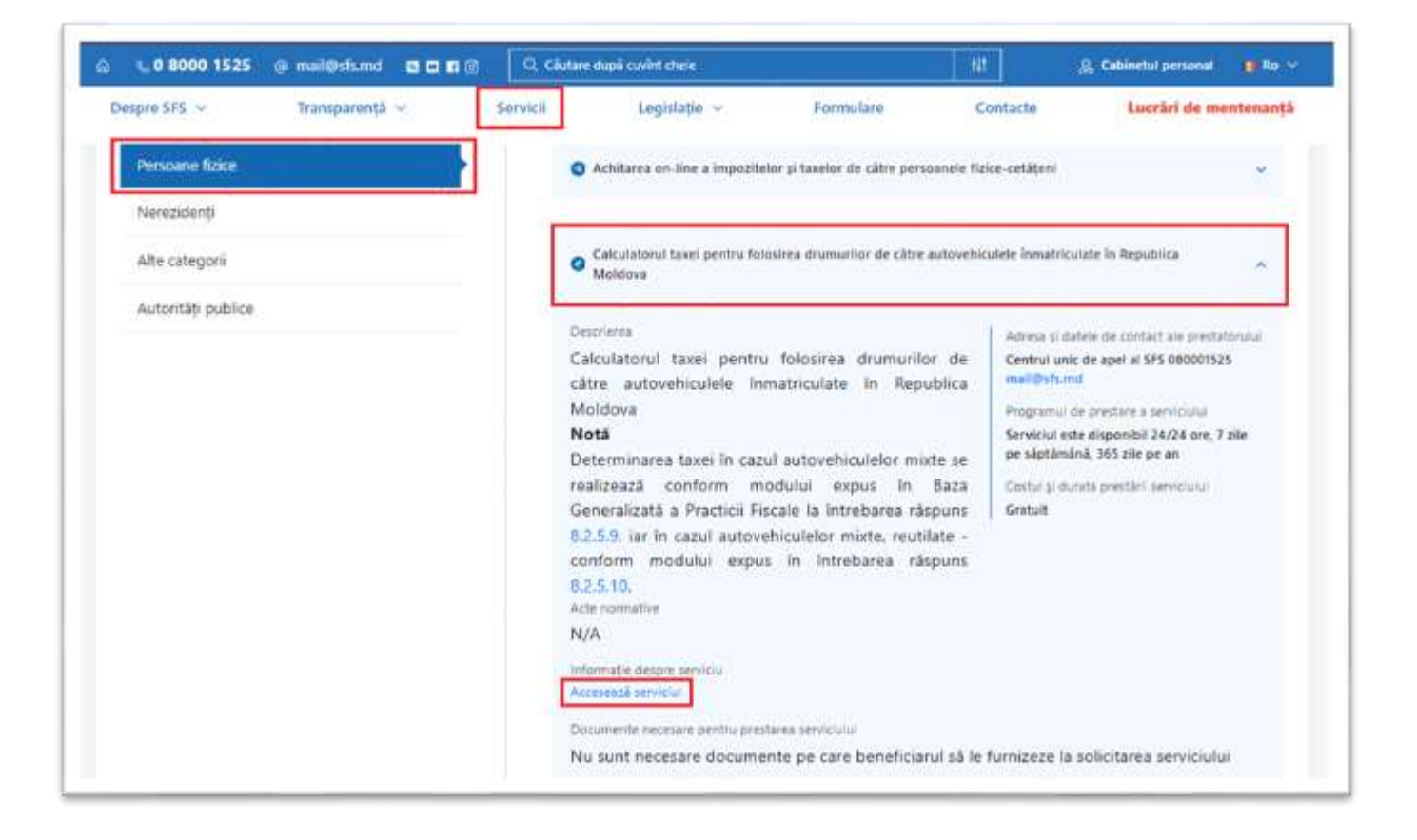

După accesarea *Calculatorului*, selectați categoria în care se încadrează autovehiculul (motocicletă, autoturism, remorcă, etc.) și indicați unitatea de măsură corespunzătoare categoriei selectate (pentru autoturism – cm3, pentru autocamioane – tone, pentru microbuze/autobuze – numărul de locuri, etc.).

Suma taxei spre plată va fi calculată și afișată în mod automat în baza datelor indicate de utilizator.

| 1 % V 6VVV 152 | 5 @ mail@sfs.m | d 🖬 🖬 🖬 🞯 | Q. Cilutare d | uplicuvint chele          | -117         | 🔒 Cabinetul personal 🛛 🗎 Ro 🗠 |
|----------------|----------------|-----------|---------------|---------------------------|--------------|-------------------------------|
| Despre SFS 🗸   | Transpare      | nță 🗸     | Servicii      | Legislație 🤟 Formular     | Contacte     | Lucrări de mentenanță         |
|                |                |           |               |                           |              |                               |
| lerifica       |                |           |               |                           | fratures.    |                               |
|                | 610            |           |               |                           | A THINKING   | 100 01                        |
| Motocicletà    | Autoturisme    | Remorci   | Semiremorci   | Autoremorchiere/Tractoare | Autocamioane | Microbuze/Autobuze            |

PASUL 7: După completarea tuturor datelor necesare, accesați butonul Achită.

|    |                    |             |                            | Impozite și Taxe     |                       |                                  |
|----|--------------------|-------------|----------------------------|----------------------|-----------------------|----------------------------------|
|    | Suma spre achitare | Penalitatea | Suma impozit spre<br>plata | Localitatea          | Rainnul               | Selecteară plată                 |
| Ū  | 105.00             | 5.00        | 100.00                     | 0110 - SEC.BOTANIC 👻 | mun, CHISINAU, Bot. 👻 | venit (111121) 🛛 🗶 🛩             |
| Ū  | 70.00              |             | 70.00                      | 0110 - SEC.BOTAN 🛪 💙 | mun, CHISINÁU, BOX V  | te bunurile imobiliare evalu X V |
| ¢  |                    |             |                            |                      |                       |                                  |
| MD | 175.00             | Total:      |                            |                      |                       |                                  |
|    | 175.00             | Total:      |                            |                      |                       |                                  |

**PASUL 8**: Veți fi redirecționat către pagina serviciului guvernamental de plăți electronice Mpay unde veți bifa rubrica privind acceptarea *Termenilor și condițiilor*, ulterior veți accesa butonul *Confirmă*.

| Serviciul Fiscal de Stat                                                |                   |                                                                                                    |  |
|-------------------------------------------------------------------------|-------------------|----------------------------------------------------------------------------------------------------|--|
| 62.4                                                                    | Notă de plată nr. | AO-2503                                                                                                    |  |
|                                                                         | Suma (MDL)        | 175                                                                                                    |  |
| Impozite și taxe online                                                 |                   | <ul> <li>Am citit și accept Termenii și Condițiile de utilizare ale<br/>MPay și îmi exprim consimtământul pentru</li> </ul> |  |
| Aici pot fi achitate online toate<br>Impozitele și taxele de către      |                   | prelucrarea dateior mele cu caracter personal la<br>efectuarea acestei plați.                                               |  |
| Introduceți numărul notei de plată<br>generate prin serviciul online de |                   | CONFIRMA                                                                                                    |  |
| generate prin serviciul online de<br>mai jos.                           |                   |                                                                                                    |  |

**Notă:** În cazul în care procesul de achitare a fost întrerupt după pasul dat, acesta poate fi reluat accesând pagina web a serviciului MPay <u>www.mpay.gov.md</u> și selectând butonul *Alege serviciul*.

| mpay.gov.md                                                                   |                                                                 | Q.                                                                                                    |
|-------------------------------------------------------------------------------|-----------------------------------------------------------------|----------------------------------------------------------------------------------------------------|
|                                                                               | е РЕА́р ЕLECTRONICE                                             | Q RD + •) Autentificare                                                                                                    |
|                                                                               |                                                                 | Descoperă MCabinet                                                                                                    |
| Voucher cultural<br>Actini penintu produce culturate peninturpay              |                                                                 | MCabiner - portalui guvernamental al cetășeanuluil Aici poți accesa<br>rapid și sigur înformațile despre plățile tale, gestionesi eficient<br>conturile pentru prestațile sociale și al acces la o listă detaliată a<br>tuturor tranzacților efectuate.<br>Simplifică-ți resigia cu statul și bucură-te de accesul rapid și eficient<br>la toase înformațile și servicile guvernamentale esențiale prin<br>metalinec givund<br>Nere |
| Vreau să achit un serviciu                                                    | Vreau să verific o notă de plată                                | În stenția contribuabilor, vă informăm că "Taxa pentru Salubrizare"                                                                                                    |
| Acum pod solicita și achita servicilie publice<br>electronice comod și rápid. | Soficità verificarea statutului unei note de<br>platé existente | (mun. Chişinêu) poete fi echitată eccesănd acest iini.                                                                                                    |
| ALEGE SERMICIUL                                                               | VERIFICĂ NOTA                                                   | Despre MPay                                                                                                    |
|                                                                               |                                                                 | Termeni și condiți                                                                                                    |
|                                                                               |                                                                 | Perteneri                                                                                                    |
|                                                                               |                                                                 | Intrebări trecvente                                                                                                    |
|                                                                               |                                                                 | Contacte                                                                                                    |
|                                                                               |                                                                 | Multimedia                                                                                                    |

Alegeți serviciul Impozite și taxe online.

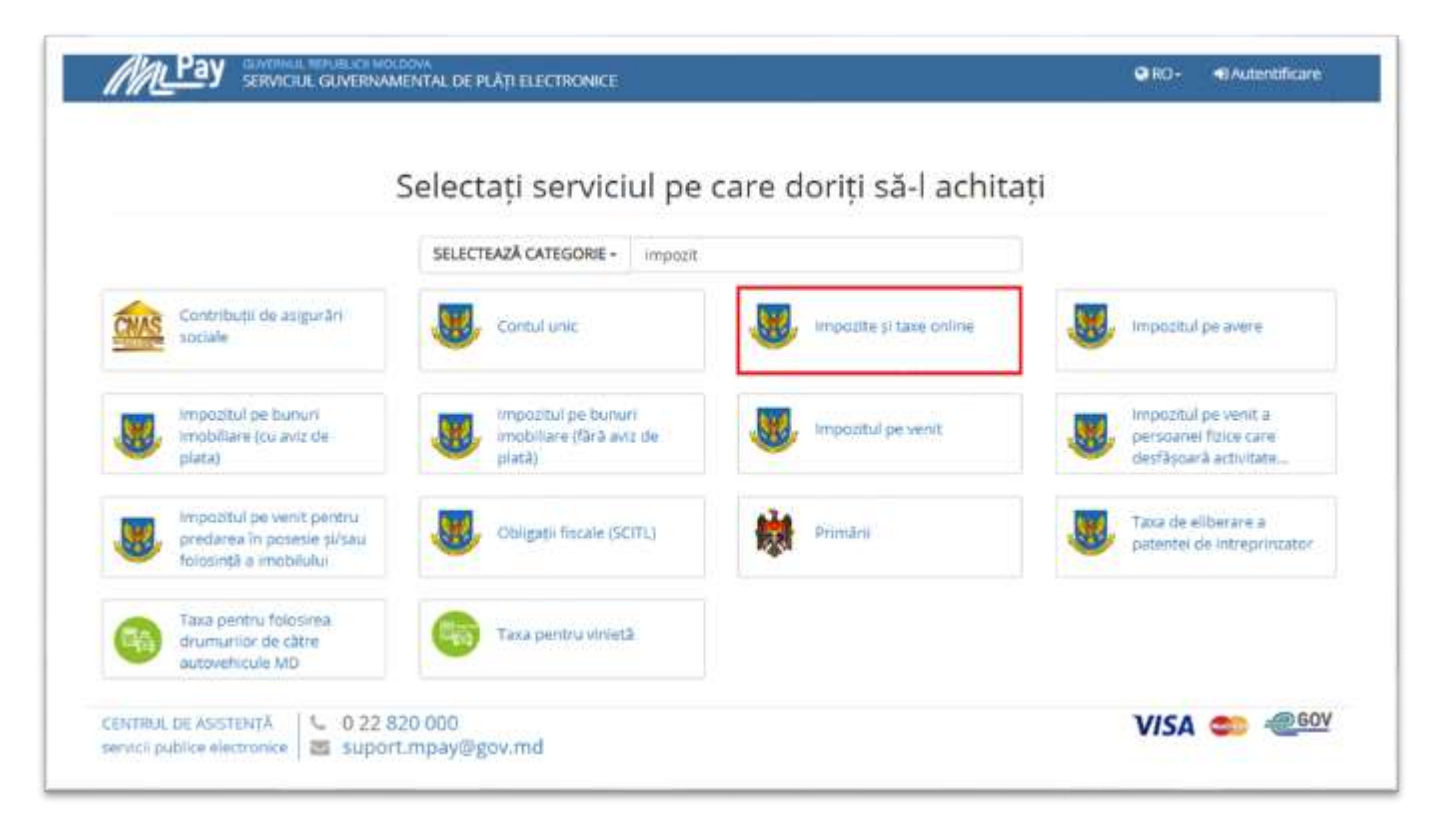

Ulterior, introduceți numărul de identificare al notei de plată generate de către serviciul *Achitarea on-line a impozitelor și taxelor de către persoanele fizice-cetățeni*, care începe cu literele AO și este urmat de 14 cifre (ex. AO-250313\_\_\_), bifați rubrica privind acceptarea *Termenilor și condițiilor* și accesați butonul *Caută Notă de plată Nr*.

| Impozite și taxe online<br>Aici pot fi adsitate online toate<br>Impozitele și taxele de câtre<br>persoanele fizice. Pentru a adultă<br>introduceți numărul noter de plată<br>generate prin serviciul online de mai<br>jos. | Am citit și accept Termenii și<br>exprim consimțămăntul pent<br>caracter personal la efectuar<br>CAUTĂ NOTĂ DE PLATĂ NR. | Condițiile de utilizare ale MPay și îmi<br>tru prelucrarea datelor mele cu<br>rea acestei plăți. |  |
|----------------------------------------------------------------------------------------------------|----------------------------------------------------------------------------------------------------|--------------------------------------------------------------------------------------------------|--|
|----------------------------------------------------------------------------------------------------|----------------------------------------------------------------------------------------------------|--------------------------------------------------------------------------------------------------|--|

## PASUL 9: Selectați modalitatea de plată.

| timate utilizator.<br>Ns. ați selectat să achitați nota de plată<br>um doriți să achitați această notă de pl | cu numarul <b>003463 - 2</b> 2 pentru <b>Imp</b><br>ată? | ozite și taxe online în valoare de 175.00 MDL | conform cererii AO-2503 දින |
|----------------------------------------------------------------------------------------------------|----------------------------------------------------------|-----------------------------------------------|-----------------------------|
| Card bancar                                                                                                  | Sisteme mobile de plāți                                  | Monedă<br>electronică                         | Internet banking            |
| Visa sau MasterCard                                                                                          | Apple Pay / Google Pay                                   | Portofele electronice                         | Internet/Mobile Banking     |
| 1 Numerar                                                                                                    |                                                          |                                               |                             |
| Ghișeele băncilor, terminale de<br>plată sau oficiile poștale <u>5</u>                                       |                                                          |                                               |                             |
| pediază nota de plată pe email;                                                                              |                                                          |                                               |                             |
| and the first of a second second                                                                             | EXPERIANTA DESCARCA &                                    |                                               |                             |

Serviciul MPay vă pune la dispoziție 5 modalități de achitare:

- 1. Card Bancar;
- 2. Sisteme mobile de plăți;
- 3. Monedă electronică;
- 4. Internet/Mobile Banking;
- 5. Numerar la bancă, terminale de plată și oficiile poștale;

**Atenție:** Puteți expedia nota de plată la adresa electronică, indicând email-ul Dvs și tastând butonul *Expediază*. În cazul achitării în numerar, tastați butonul *Descarcă nota de plată* pentru a descărca pe dispozitiv nota de plată generată.

# 1. Card bancar:

Dacă doriți să achitați cu cardul bancar, serviciul MPay acceptă spre plată carduri bancare Visa și MasterCard emise atât de băncile din Moldova, cât și cele din străinătate. Actualmente doar 3 bănci au licență ce le oferă dreptul să proceseze plățile cu cardul. Logotipul acestor 3 bănci este prezentat la compartimentul dat.

După selectarea băncii procesatoare, urmează să introduceți credențialele deținătorului cardului (nume, prenume, data expirării, CVV) și să efectuați plata.

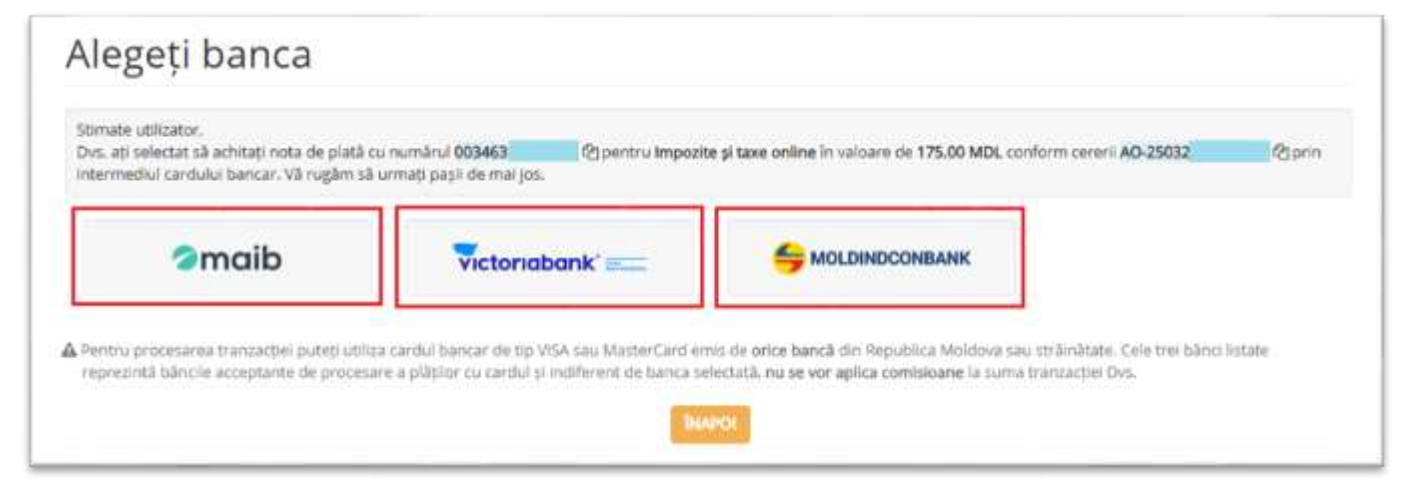

## 2. Sisteme mobile de plăți

Această modalitate de plată permite să achitați prin intermediul Google Pay, fiind o modalitate rapidă și simplă de a plăti cu ajutorul smartphone-ului. Actualmente doar o băncă oferă dreptul să proceseze plățile cu cardul. Logotipul acestei bănci este prezentat la compartimentul dat.

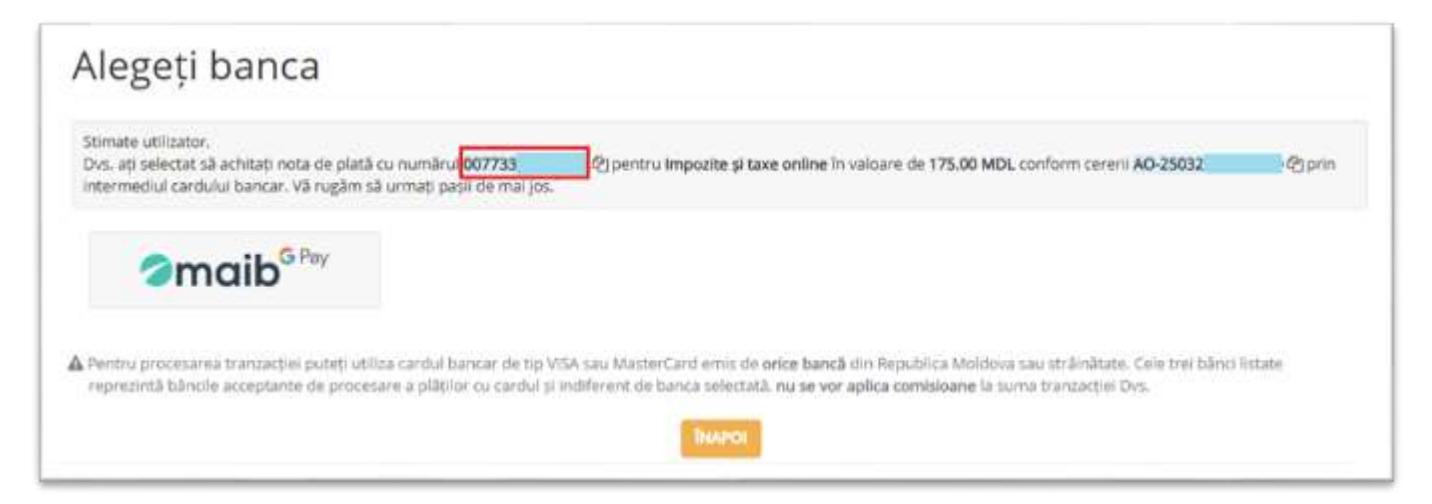

#### 3. Monedă electronică

Pentru a efectua achitarea cu monedă electronică prin intermediul portofelului electronic, trebuie să selectați prestatorul de servicii de plată disponibil (aceștia pot fi identificați în imaginea de mai jos).

| timate utilizator,<br>Ivs. ați ales să achitați cu monedă electronică nota de pl<br>5032. 25 Pentru a achita această notă de plat | ità cu numărul 007733 2007 Epentru Impozite și taxe<br>ă selectați prestatorul de monedă electronică.                                                                                                    | online în valoare de 175.00 MDL conform cereril AC |
|----------------------------------------------------------------------------------------------------|----------------------------------------------------------------------------------------------------|----------------------------------------------------|
| poynet initia                                                                                                    | RunPay                                                                                                    | <sup>Q</sup> bpay                                  |
| m moldcell                                                                                                    |                                                                                                    |                                                    |
|                                                                                                    | (Provide and a second second s |                                                    |

## 4. Internet/Mobile Banking:

Actualmente, în Serviciul MPay este disponibil serviciul Internet Banking/Mobile Banking a 8 bănci (acestea pot fi identificate în imaginea de mai jos). Dacă Dvs utilizați servicii de Internet Banking/Mobile Banking prestate de una din băncile disponibile, accesați logotipul băncii date și vă autentificați în serviciul Internet Banking/Mobile Banking. Odată autentificați, găsiți opțiunea de plată MPay și indicați identificatorul notei de plată (numărul MPay) și achitați această plată.

| timate utilizator.<br>Ivs. ați selectat să achitați nota de plată cu numărul <mark>00773</mark><br>istemele internet/mobile banking. Alegeți sistemul de inte | 2 Pentru împozite şi taxe online în valoare de<br>met banking de la banca Dvs. în dependență de tipul perso | 175.00 MDL conform cererii AO-25032 (?) prin<br>mei (fizice sau juridice). |
|----------------------------------------------------------------------------------------------------|----------------------------------------------------------------------------------------------------|----------------------------------------------------------------------------|
| COMERTBANK                                                                                                    |                                                                                                    | EXIMBANK                                                                   |
| FinComBank                                                                                                    |                                                                                                    | 2maib                                                                      |
| victoriabank' ====                                                                                                    | © otpbank                                                                                                   |                                                                            |

#### 5. Numerar:

Serviciul MPay este integrat cu terminale de plată (Cash-In), bănci și oficiile Î.S. "Poșta Moldovei" (acestea pot fi identificate în imaginea de mai jos) pentru plățile în numerar. Pentru a putea utiliza acest mijloc de plată, aveți nevoie de identificatorul notei de plată (numărul MPay) care începe cu doi de zero și este urmat de 12 cifre. Puteți descărca și tipări nota de plată care conține numărul MPay (ex. 0077334457\_\_\_).

Astfel, prezentați numărul de identificare sau nota de plată operatorului de la ghișeu sau de la oficiul poștal, menționând că doriți să achitați prin MPay impozitul/taxa. La terminalul de plată, selectați opțiunea MPay și introduceți numărul de identificare, apoi achitați.

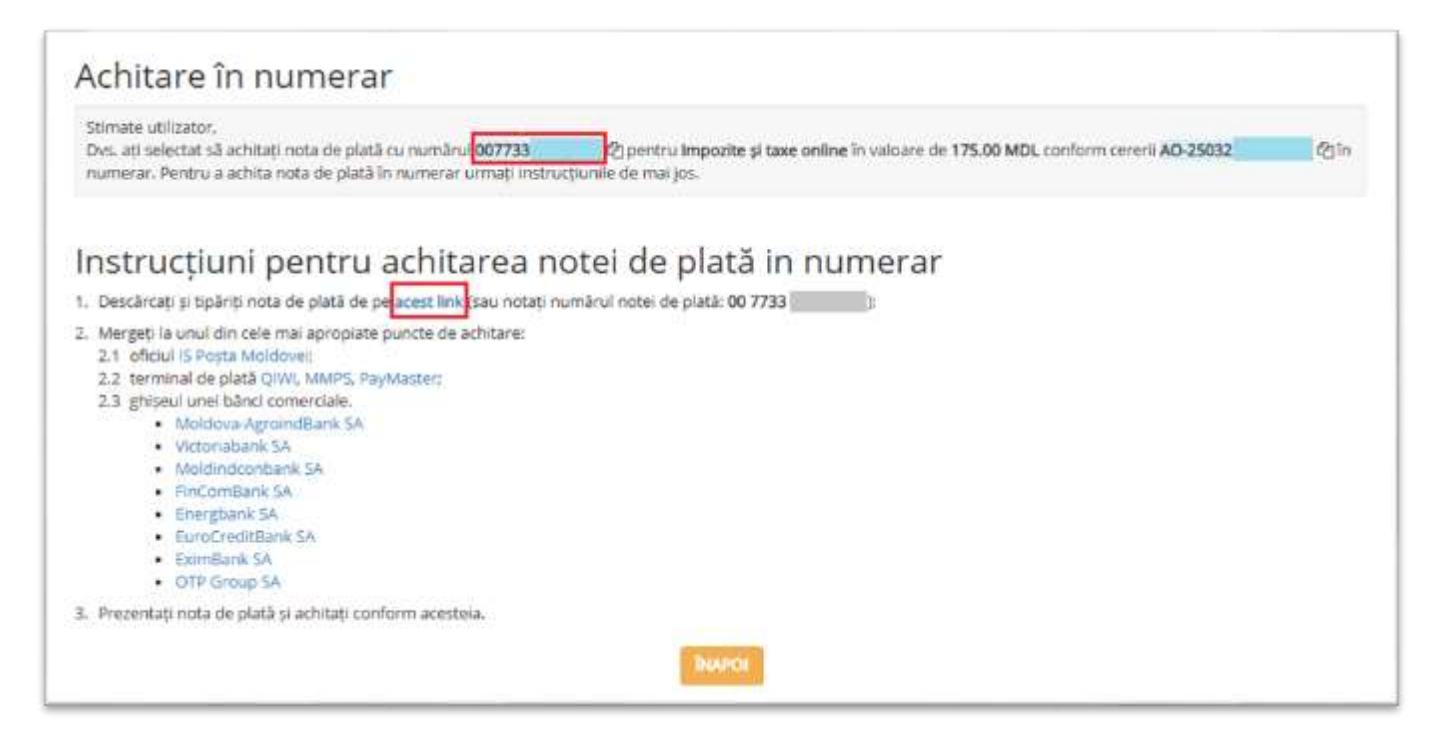

PASUL 10: Obțineți confirmarea de plată.

Obținerea confirmării de plată este ultimul pas pe care trebuie să-l faceți. Indiferent de metoda de plată aleasă, serviciul MPay, după efectuarea plății, oferă posibilitatea de a descărca confirmarea. Dacă plata a fost efectuată prin numerar la terminalul de plată, la ghișeul băncii sau la oficiul poștal, veți obține suplimentar un bon de plată.

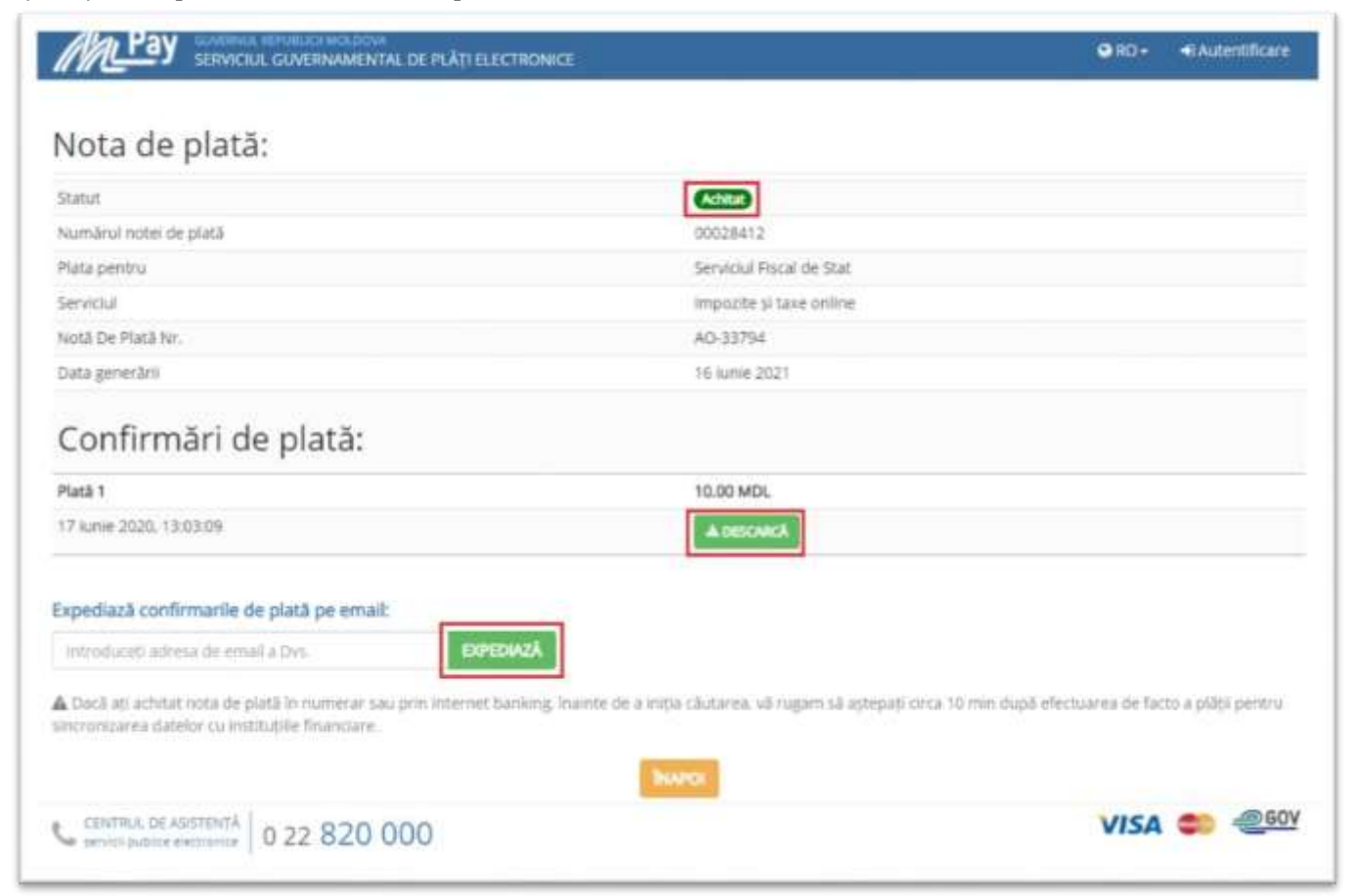

## 1.3. Funcționale adiționale și posibilitățile de accesare a serviciului

Contribuabilii persoane fizice-cetățeni care au acces la serviciile fiscale electronice beneficiază suplimentar de un funcțional automatizat care va extrage și va crea notele de plată în baza datelor din Sistemul Informațional al Serviciului Fiscal de Stat, fără a fi necesar selectarea impozitului/taxei și indicarea sumei spre plată.

În acest scop, accesați rubrica *Cabinetul personal* din partea superioară a interfeței serviciului *Achitarea on-line a impozitelor și taxelor de către persoanele fizice-cetățeni*, după care vă autentificați pe portal prin intermediul serviciului de autentificare și control al accesului MPass.

|                    |                         |                     | Cabinetul personal | 🕴 Română |
|--------------------|-------------------------|---------------------|--------------------|----------|
|                    | SERVICIUL I<br>AL REPUE | FISCAL              | DE STAT            |          |
|                    |                         |                     |                    |          |
| Codul Personal IDN | P                       | lumele Persoanei Ai | itorizate          |          |
| 300000000000       |                         | Nume Prenume        |                    |          |

După autentificare, datele privind impozitele și taxele datorate care se vor afișa în interfața serviciului vor fi precompletate în mod automat de sistem conform datelor din Sistemul Informațional al Serviciului Fiscal de Stat. Precompletarea automatizată a acestor date se va realiza doar în cazul în care la data accesării serviciului respectiv, contribuabilul înregistrează restanțe conform datelor din Sistemul informațional al Serviciului Fiscal de Stat.

Suplimentar, contribuabilul are posibilitatea de a adăuga la nota de plată generată automat de sistem și alte tipuri de impozite și taxe pentru achitare.

Pentru a putea achita impozitele și taxele utilizând serviciul guvernamental de plăți electronice MPay se vor parcurge următorii pași:

PASUL 1: Accesați pagina web a serviciului MPay <u>www.mpay.gov.md</u> și tastați butonul Alege serviciul.

|                                                                                  | Q \$                                                                                                    |
|----------------------------------------------------------------------------------|----------------------------------------------------------------------------------------------------|
| L DE PLÂȚI ELECTRONICE                                                           | Q RO + 4) Autendificare                                                                                                    |
|                                                                                  | Descoperă MCabinet<br>MCabiner - portalui guvernamental al cetăpeanului Aici poți accesa<br>rapid și sigur informațile despre plățile tale, gestioneci eficient<br>conturie pentru prestațile sociale și al acces la o listă detalită a<br>suturor transacților efectuate.<br>Simplifică-ți celeția cu statul și bucură-te de accesul rapid și eficient<br>la toate informațile și servicile guvernamentale esențiale prin<br>mozionec gov.md |
| Vreau să verific o notă de plată<br>Solicită verificarea statutului unei note de | Taxe și impozite<br>În atenție contribuabilor, vă informăm că "Texa pentru Salubrizare"<br>(mun. Chiginău) poate fi achitată accesănd acest link.                                                                                                    |
| PLATE EXISTENCE<br>VERIFICĂ NOTA                                                 | Despre MPay<br>Termeni si condiții<br>Partenari<br>Întrebări trecvente                                                                                                    |
|                                                                                  | L DE PLÂTI ELECTRONICE                                                                                                    |

## **PASUL 2**: Alegeți serviciul necesar.

|     | 1                                                                                 | Select | ați serviciul pe                                          | care d | oriți să-l achita       | iți |                                                                       |
|-----|-----------------------------------------------------------------------------------|--------|-----------------------------------------------------------|--------|-------------------------|-----|-----------------------------------------------------------------------|
|     |                                                                                   | SELECT | EAZĂ CATEGORIE - impozit                                  |        |                         |     |                                                                       |
| WAS | Contribuții de asigurări<br>sociale                                               |        | Contul unic                                               |        | Impozite și taxe online |     | Impozitul pe avere                                                    |
|     | impozitul pe bunuri<br>imobiliare (cu aviz de<br>plata)                           |        | impozitul pe bunuri<br>imobiliare (fără aviz de<br>plată) |        | Impozitul pe venit      |     | impozitul pe venit a<br>persoanel falce care<br>desfășoară activitate |
| 8   | Impozitul pe venit pentru<br>predarea în posesie și/sau<br>folosință a imobilului |        | Obligații fiscale (SCITL)                                 | -      | Primare                 |     | Taxa de eliberare a<br>patentel de intreprinzator                     |
| 6   | Taxa pentru folosirea<br>drumurilor de către                                      | -      | Taxa pentru vinletă                                       |        |                         |     |                                                                       |

**Notă:** Exemplu de utilizare a serviciului va fi realizat pentru compartimentul *Impozitul pe bunuri imobiliare (cu aviz de plată).* 

#### PASUL 3: Identificați numărul de identificare din avizul de plată a impozitului pe bunurile imobiliare.

|                                                                                                    |                                                                                                    |                                                                                                    | the second second second second second second second second second second second second second second second s | A COMPANY OF REAL PROPERTY.                                                     |                                                                                                    |
|----------------------------------------------------------------------------------------------------|----------------------------------------------------------------------------------------------------|----------------------------------------------------------------------------------------------------|----------------------------------------------------------------------------------------------------|---------------------------------------------------------------------------------|----------------------------------------------------------------------------------------------------|
|                                                                                                    | CHISINAU,                                                                                                    |                                                                                                    |                                                                                                    |                                                                                 |                                                                                                    |
| Denumirea, codul fiscal, adresa, informați                                                                                                    | la de contact a organilul care a emis avizul<br>mudantuezo risame.                                                                               | l de plată/ Наименови<br>экное извещение                                                                | ние, фискальный код, ад                                                                                        | рес, контактные                                                                 | е данные органи.                                                                                                    |
| Nr./ Nº 01000497623                                                                                                    |                                                                                                    |                                                                                                    | Data întocmirii/ //                                                                                            | [ата составля                                                                   | enus: 24.05.2021                                                                                                    |
| AVIZ de plată a i<br>(pentru obiecte<br>Плат<br>(за оцененные                                                                                                    | mpozitului pe bunurile imobilia<br>ele evaluate, existente și/sau dol<br>иежное извещение по налогу на п<br>объекты имеющиеся и/или прио         | are pentru bunur<br>bîndite în perioa<br>недвижимое иму<br>ю́ретенные в пер                             | ile imobiliare pentr<br>da 01.01.2021 - 31<br>щество на 2021 го<br>пиод 01.01.2021 - 31                        | ru anul 2021<br>.03.2021)/<br>∂<br>.03.2021)                                    |                                                                                                    |
| Contribuabilul / Hasoconsumessaque :                                                                                                    |                                                                                                    |                                                                                                    |                                                                                                    |                                                                                 |                                                                                                    |
| Codul fiscal / Фискальный код;                                                                                                    |                                                                                                    |                                                                                                    |                                                                                                    |                                                                                 |                                                                                                    |
| A DECIDIOCANT OF                                                                                                    |                                                                                                    |                                                                                                    |                                                                                                    |                                                                                 |                                                                                                    |
| Adresa / Adpec: SEA_KISUANI, ST                                                                                                    | R.                                                                                                    |                                                                                                    |                                                                                                    |                                                                                 |                                                                                                    |
| Adresa / Aopec: <u>SEC., KISUANI, ST</u><br>Codul IBAN / Koo IBAN: <u>MD54TRG</u>                                                                                    | <u>R.</u><br>DAK11324001000000                                                                                                    |                                                                                                    |                                                                                                    |                                                                                 |                                                                                                    |
| Adresa / Adpec: <u>SEC.RISCANI, ST</u><br>Codul IBAN / Kod IBAN: <u>MD54TRG</u><br>Informația privind obie                                                           | <u>В.</u><br>DAK11324001000000<br>ectele impunerii și cota imp<br>налогообложения и став                                                         | ozitului / Инф<br>sкe налога:                                                                           | ормация об объе                                                                                                | remax                                                                           |                                                                                                    |
| Adresa / Adpec: <u>SEC.RISCANI, ST</u><br>Codul IBAN / Kod IBAN: <u>MD54TRG</u><br>Informația privind obie<br><u>Număr cadastral</u> /<br>Kadacmponuă neosep         | В.<br><u>DAK11324001000000</u><br>ectele impunerii și cota imp<br>налогообложения и став<br>Adresa obiectului<br>Адрес объества                  | оzitului / Инф<br>вке налога:<br>Сота-рате<br>Дазя собс-<br>тести                                       | ормация об объе<br>Valoarea estimată<br>(kei)<br>Оцененная стоиность<br>(леон)                                 | Cota<br>imporitului<br>(%i/<br>Craassa saasora<br>(%i)                          | Suma calculată a<br>impozitului pentro<br>anul 2021, (lei)/<br>Hevuezennan<br>cysona nazoza sa<br>2021 200,(seco)                               |
| Adresa / Adpec: <u>SEC_RISC_ANL ST</u><br>Codul IBAN / Kod IBAN: <u>MD54TRG</u><br>Informația privind obie<br><u>Număr cadastral</u> /<br>Kadacmponuă nemep<br>1     | В.<br>DAK11324001000000<br>ectele impunerii și cota imp<br>налогообложения и став<br>Adresa obiectului<br>Adresa obiectului<br>Adrese obiectului | оzitului / Инф<br>кке налога:<br>Сотя-рачи<br>Дани собс-<br>тести<br>ности<br>3                         | ормация об объе<br>Valoarea estimată<br>(lei)<br>Оцененная стоимость<br>(леся)<br>4                            | Cota<br>impozitului<br>(%)/<br>Cmausca natiova<br>(%)<br>5                      | Suma calculată a<br>impozitului pentri<br>anul 2021, (lei)<br>Hevuezennar<br>ofmine nazioza sa<br>2021 zod.(acos)<br>6                          |
| Adresa / Adpec: <u>SEC_RISC_ANI, ST</u><br>Codul IBAN / Kod IBAN: <u>MD54TRG</u><br>Informația privind obie<br>Număr cadastral /<br>Kachaemponiaŭ neunep             | R.<br>DAK11324001000000<br>ectele impunerii și cota imp<br>налогообложения и став<br>Adresa obiectului/<br>Adpec obievuma                        | оzitului / Инф<br>вке налога:<br>Сота- рате<br>Дани собс-<br>твет-<br>ности<br>3<br>1,00000             | ормация об объе<br>Valoarea estimată<br>(lei)<br>Оцененная стоимость<br>(леон)<br>4<br>273797,00               | Cota<br>impositului<br>(%)/<br>Cransea natoora<br>(%)<br>5<br>0,1850            | Suma calculată a<br>impozitului pentri<br>anul 2021, (lei)<br>Hevuezennan<br>cysone nazioze sa<br>2021 zoo.(aces)<br>6<br>506,5                 |
| Adresa / Aopee: <u>SEC_RISC_ANL ST</u><br>Codul IBAN / Koo IBAN: <u>MD54TRG</u><br>Informația privind obie<br><u>Număr cadastral /</u><br>Kachaemponiali nemeși<br>1 | В.<br><u>DAK11324001000000</u><br>ectele impunerii și cota imp<br>налогообложения и став<br>Adresa obiectului<br>Adpec объекта                   | оzitului / Инф<br>яке налога:<br>Сота- рате<br>Доля собс-<br>твеся-<br>вости<br>3<br>1,00000<br>1,00000 | ормация об объе<br>Valoarea estimată<br>(lei)<br>Оцененная стоимость<br>(леся)<br>4<br>273797,00<br>41252,00   | Cota<br>impositului<br>(%i)/<br>Cmassar metova<br>(%i)<br>5<br>0,1850<br>0,3000 | Suma calculată a<br>impozitului pentri<br>anul 2021, (lei)/<br><i>Heruczennan</i><br>cysone navoor su<br>2027 zod.(acos)<br>6<br>506,5<br>123,7 |

**PASUL 4**: Introduceți numărul de identificare al cererii, bifați rubrica privind acceptarea *Termenilor și condițiilor*, ulterior accesați butonul *Caută Aviz Nr.* 

| Serviciul Fiscal de Stat                                                                                                    | PLĂŢI ELECTRONICE                                                                                                    | G RO + 49 Autentificare                                                                             |
|----------------------------------------------------------------------------------------------------|----------------------------------------------------------------------------------------------------|----------------------------------------------------------------------------------------------------|
| Impozitul pe bunuri<br>Impozitul pe bunuri<br>Impozi | Aviz nr.   C1000497623  Aviz nr.   Aviz nr.   Aviz nr.   Aviz nr.   Aviz nr.   Aviz nr.  Aviz nr.  Aviz nr.   Aviz nr. | a Condițiie de utilizare ale MPay și îmi<br>ntru prelucrarea datelor mele cu<br>area acestei plăți. |
| CENTRUL DE ARCTENTX 0 22 820 000                                                                                                    |                                                                                                    | VISA 😂 200                                                                                          |

Ulterior vor fi realizați Pașii 9-10 de la Paginile nr. 11-14.

Pentru informații suplimentare, apelați Centrul Unic de Apel al SFS la numărul de telefon 080001525 (apel gratuit) sau Centrul de apel al serviciului MPay la numărul de telefon (022) 820000 sau prin email la <u>suport.mpay@gov.md</u>.